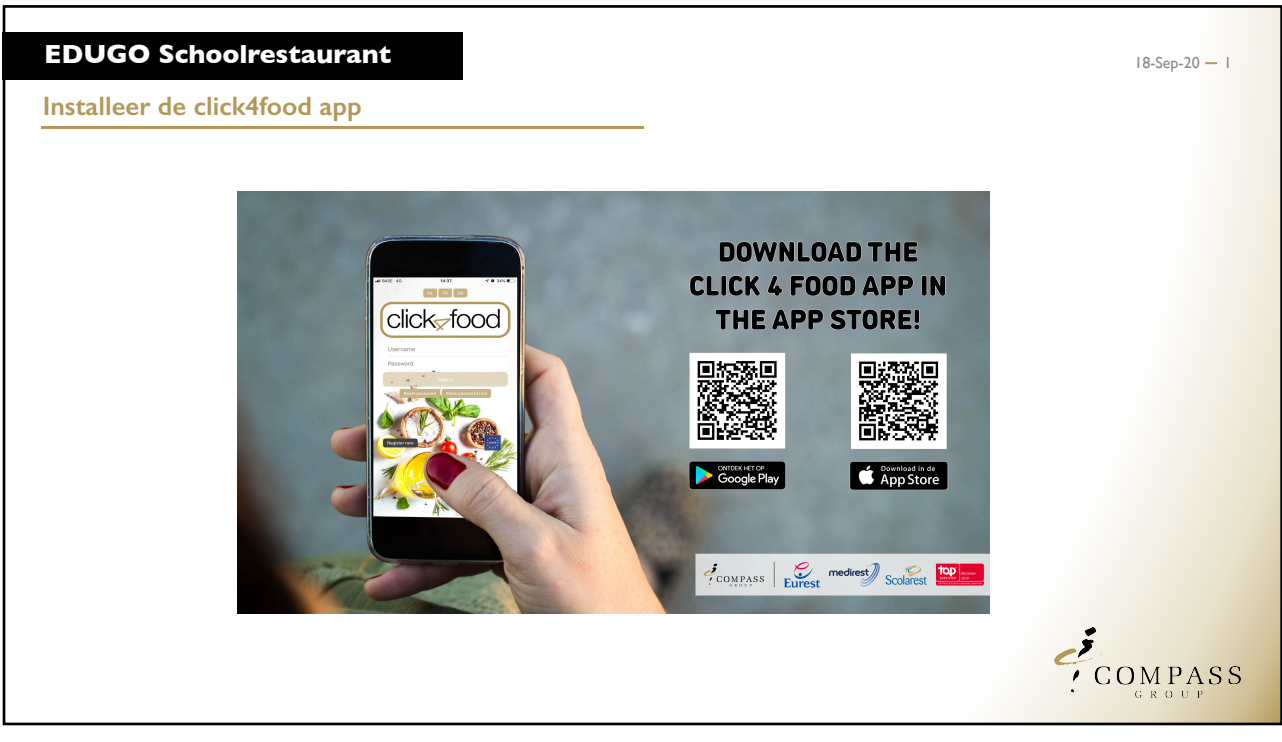

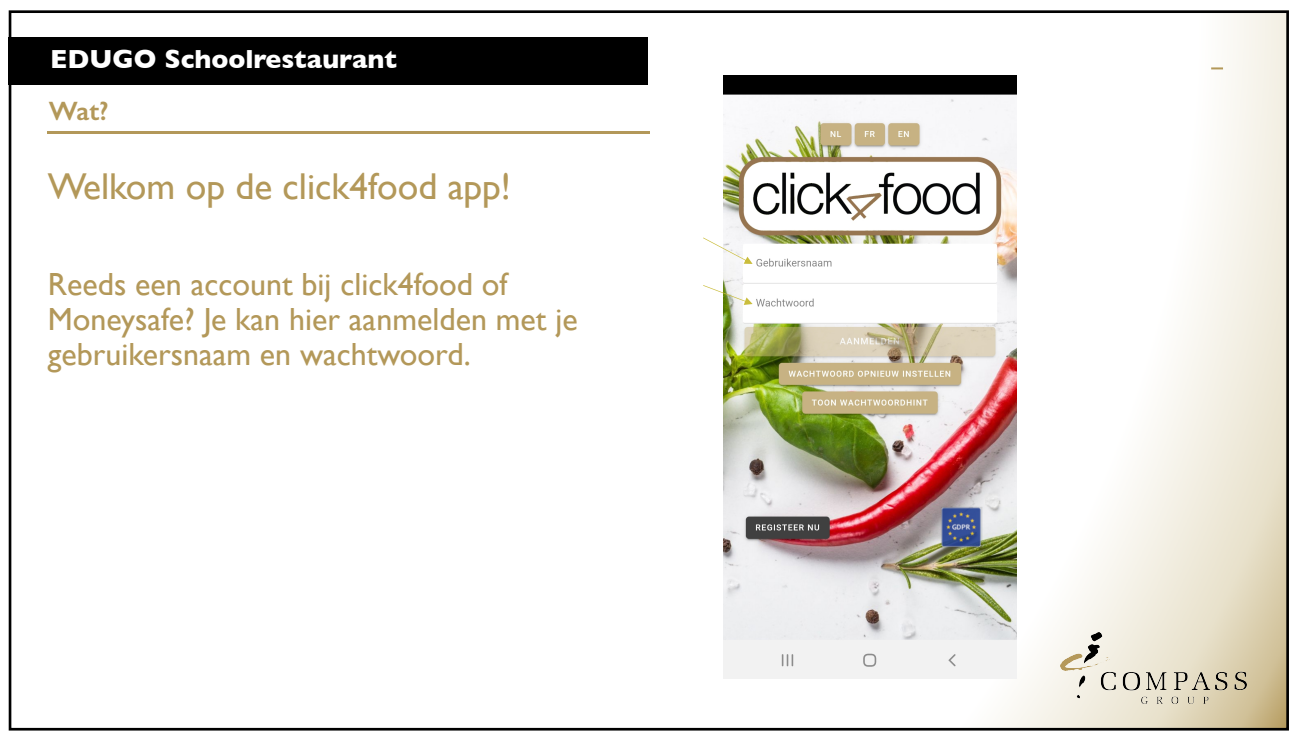

| Nog geen account? Maak er een aan in de app (of via: www.click4food.be) Vul je eigen gegevens in Vul de 3 persoonlijke codes die je per brief ontving in Kies een wachtwoord | Account aanmaken                                                                   | - (alial, food)                                                                                                    |
|----------------------------------------------------------------------------------------------------|------------------------------------------------------------------------------------|----------------------------------------------------------------------------------------------------|
| Vul je eigen gegevens in<br>Vul de 3 persoonlijke codes die je per<br>brief ontving in<br>Kies een wachtwoord                                                                | Nog geen account? Maak er een aan in<br>de app (of via: <u>www.click4food.be</u> ) |                                                                                                    |
| Vul de 3 persoonlijke codes die je per<br>brief ontving in<br>Kies een wachtwoord                                                                                            | Vul ie eigen gegevens in                                                           | Surane *:                                                                                                    |
| Kies een wachtwoord *:                                                                                                    | Vul de 3 persoonlijke codes die je per<br>brief ontving in                         | MoneySafe  First consumer code :  Second consumer code :  Perseneed                                                            |
|                                                                                                    | Kies een wachtwoord                                                                | Rev password *:     Repeat new password *:     Enter a reminder to easily remember your password:     Enter Back to start page |
|                                                                                                    |                                                                                    |                                                                                                    |

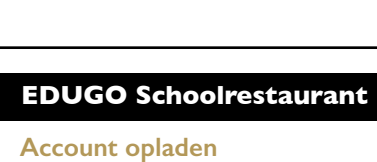

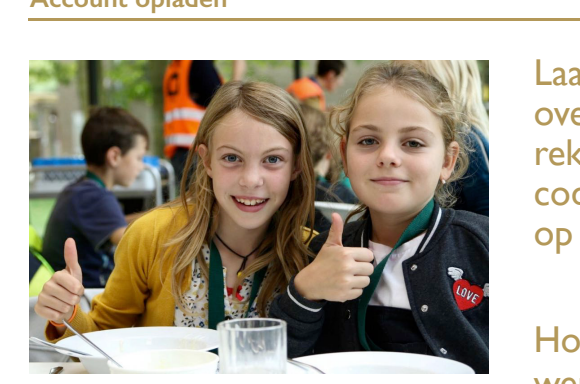

Laad je account op via overschrijving. Het rekeningnummer en de OGMcode (mededeling) kan je vinden op je persoonlijke brief.

Hou rekening met een 3-tal werkdagen voor het geld op jouw account staat 18-Sep-20 — 4

COMPASS

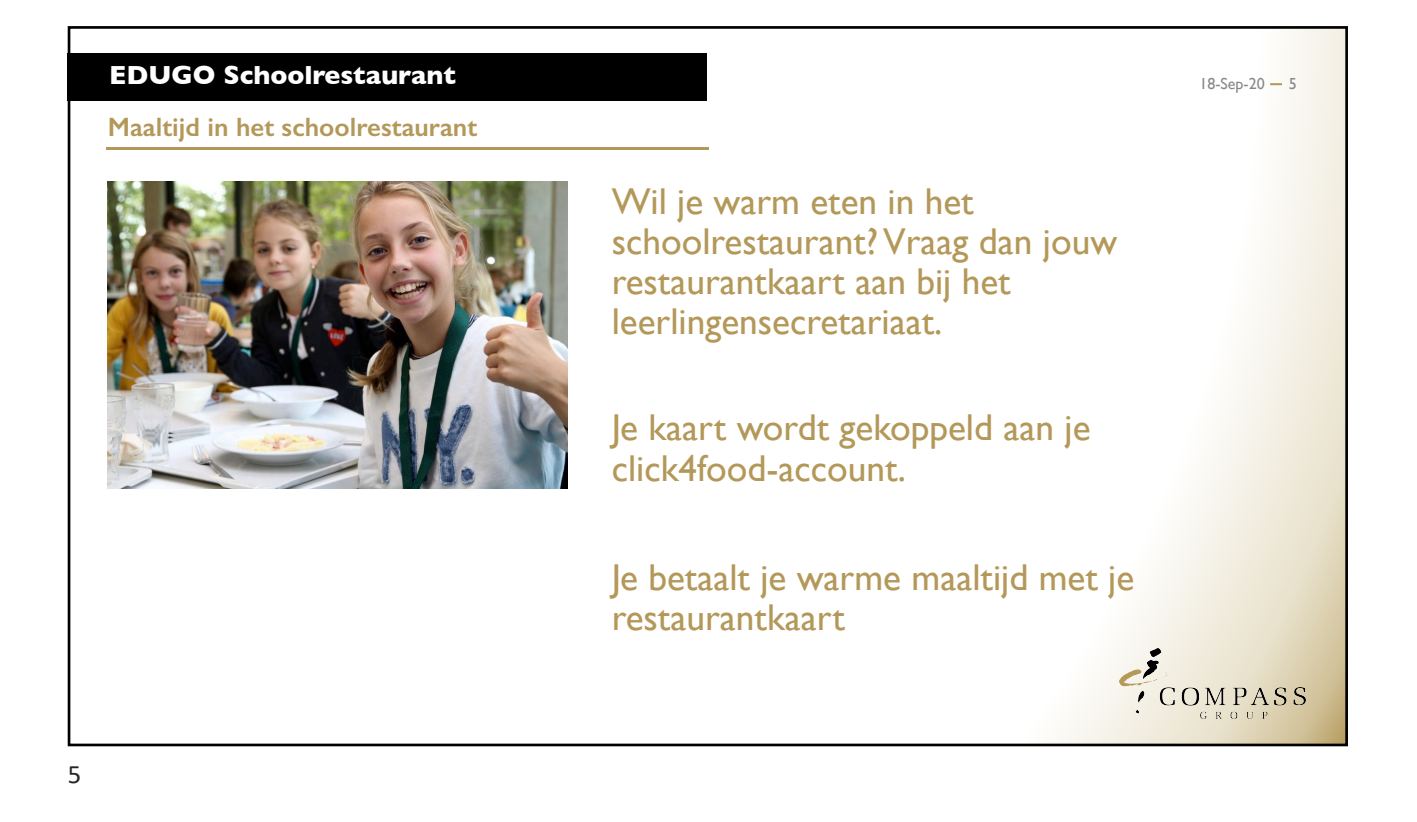

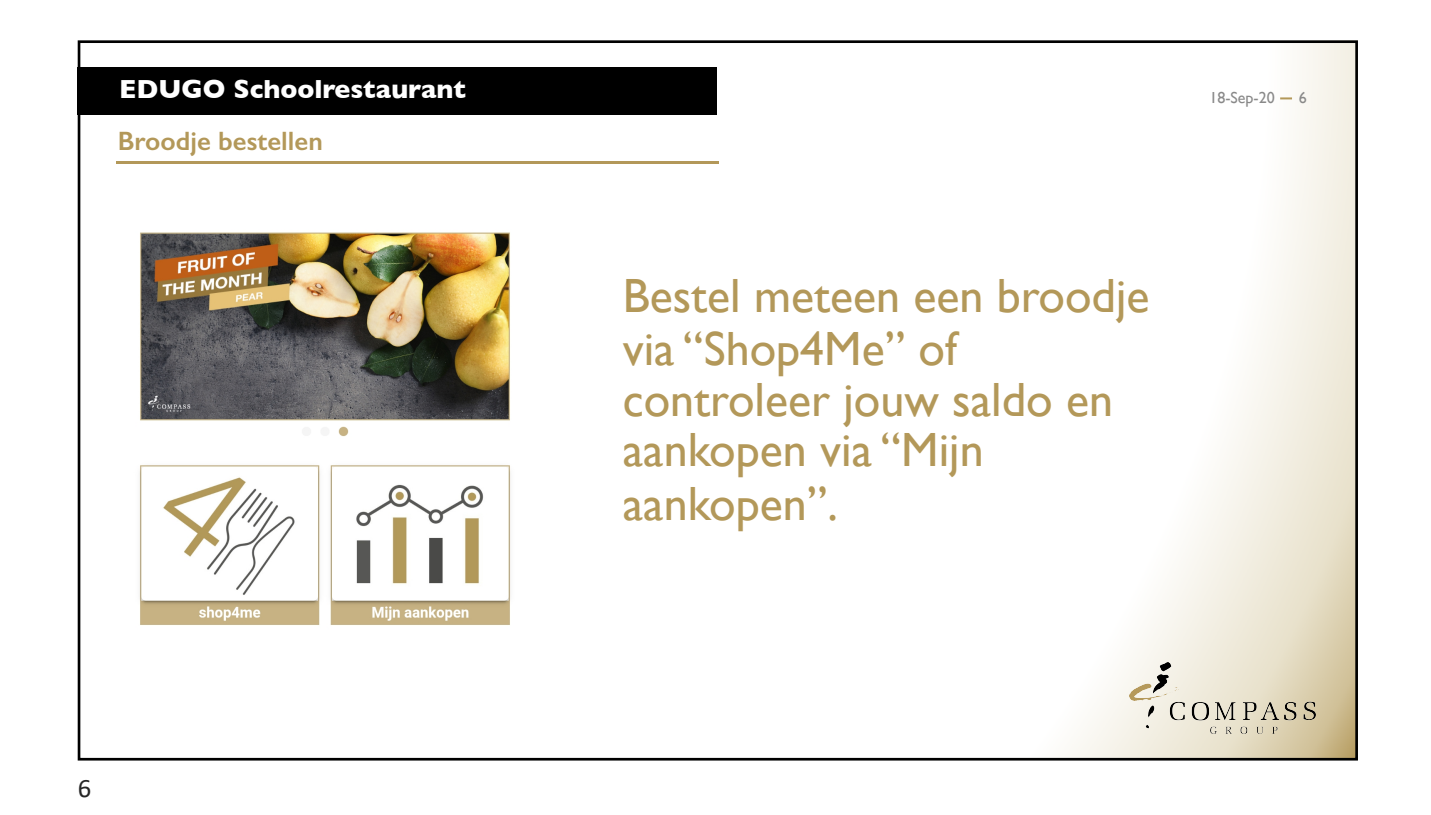

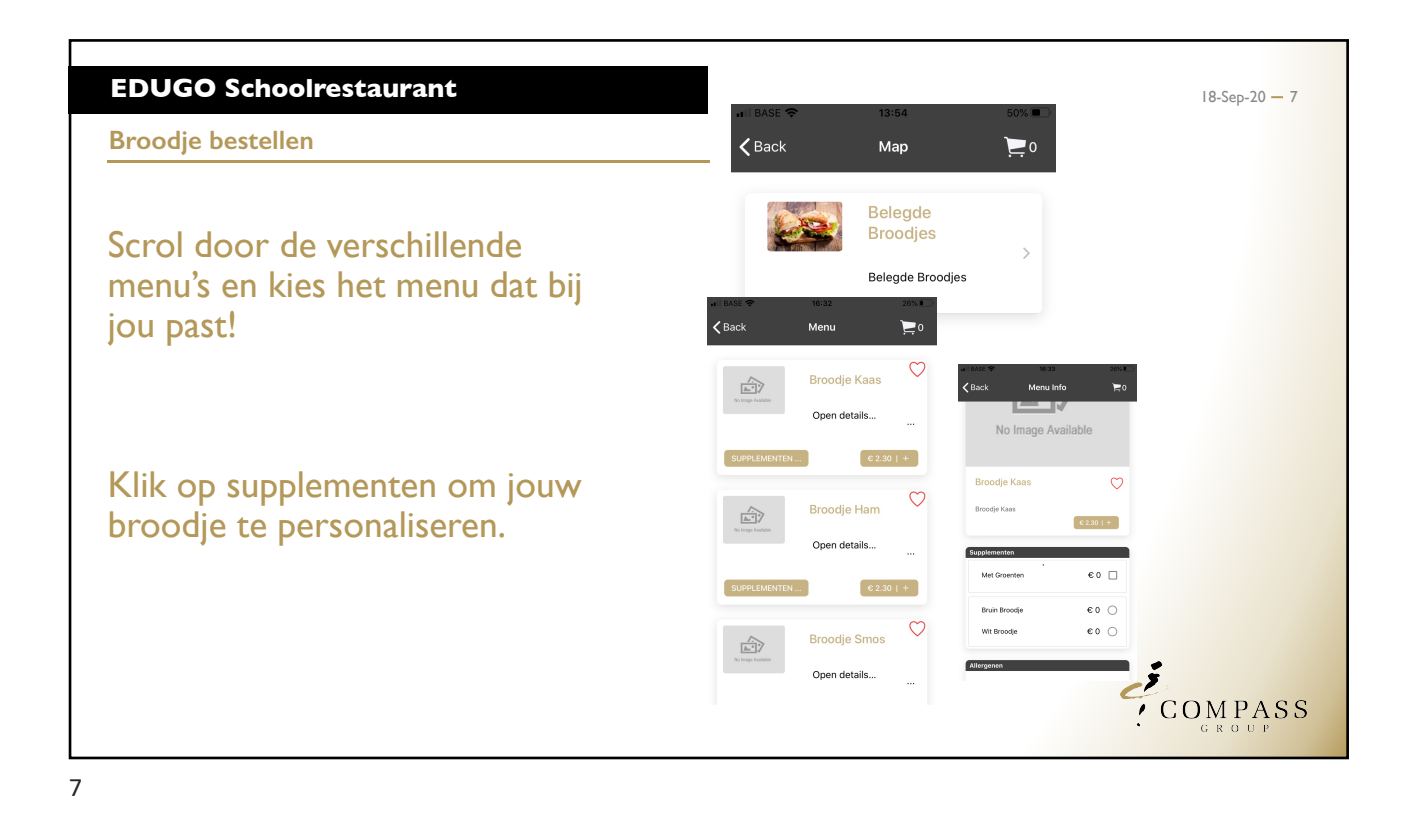

**EDUGO** Schoolrestaurant 18-Sep-20 — 8 **Broodje bestellen く** Back Afrekener Glorieux Wanneer jouw keuzes zijn 11/09/2020 aangeduid, leg je 12:00 simpelweg jouw bestelling in het winkelmandje! Enter more information here.. Required Controleer nog even de datum en het € 0.00 Leveringskost correcte afhaalpunt (De Toren, Totaal € 2.30 Glorieux, De Brug, Lochristi) ... en bestellen maar! COMPASS

| iin aankopen              | ÷        | ← Mijn aankopen |                  |         |
|---------------------------|----------|-----------------|------------------|---------|
|                           | Datum    | Betalingswijze  | Totaal           | Balans  |
|                           | 10/03/20 | MoneySafe       | €-1.75           | € 6.75  |
|                           | 09/03/20 | MoneySafe       | €-1.10           | € 8.50  |
| la io coldo on ponkonon   | 27/02/20 | Storting        | € 10.00          | € 9.60  |
| volg je saldo en aankopen | 27/02/20 | MoneySafe       | €-1.10           | €-0.40  |
| met "Miin conkeren"       | 14/02/20 | MoneySafe       | €-0.50           | € 0.70  |
| p met Mijn aankopen .     | 14/02/20 | MoneySafe       | €-0.50           | € 1.20  |
|                           | 11/02/20 | MoneySafe       | €-0.50<br>€.0.50 | 62.20   |
|                           | 11/02/20 | MoneySafe       | €-2.10           | € 2.70  |
|                           | 04/02/20 | MoneySafe       | €-2.10           | € 4.80  |
|                           | 27/01/20 | MoneySafe       | €-2.10           | € 6.90  |
| el succes met het         | 07/01/20 | MoneySafe       | €-2.10           | € 9.00  |
|                           | 11/12/19 | MoneySafe       | €-0.50           | €11.10  |
| bruik van de app!         | 27/11/19 | MoneySafe       | €-0.50           | € 11.60 |
|                           | 27/11/19 | MoneySafe       | €-0.50           | € 12.10 |
|                           | 06/11/19 | Storting        | €15.00           | € 12.60 |
|                           | 06/11/19 | MoneySate       | €-2.10           | €-2.40  |
|                           | 06/11/19 | MoneySafe       | £-0.50           | 60.20   |
|                           | 06/11/19 | MoneySafe       | €-0.50           | € 0.70  |
|                           |          | II 0            | <                |         |
|                           |          |                 |                  |         |